## **ESS** Password Reset

Please follow the instructions below to reset your password.

Please go to <a href="https://nssb-webapps.gov.ns.ca/nwbc">https://nssb-webapps.gov.ns.ca/nwbc</a>

| System:                                                                                             | SRE                                                                                                    |
|----------------------------------------------------------------------------------------------------|----------------------------------------------------------------------------------------------------|
| Client:*                                                                                            | 200                                                                                                    |
| User:*                                                                                              |                                                                                                    |
| Password:*                                                                                          |                                                                                                    |
| Language:                                                                                           | English 🗸                                                                                                    |
|                                                                                                    | Accessibility                                                                                                    |
|                                                                                                    | Log On                                                                                                    |
| Change Passwo<br>Click here to acc                                                                  | Log On<br>rd Password Forgotten<br>ess your pay statement on a mobile device                                                                                                    |
| Change Passwo<br>Click here to acc<br>a) Then click                                                 | Log On<br>rd Password Forgotten<br>ess your pay statement on a mobile device<br>on password forgotten                                                                                    |
| Change Passwo<br>Click here to act<br>a) Then click<br>b) Click on th                               | Log On<br>rd Password Forgotten<br>ess your pay statement on a mobile device<br>on password forgotten<br>e yellow button                                                                 |
| Change Passwo<br>Click here to act<br>a) Then click<br>b) Click on th<br>To contin                  | Log On<br>rd Password Forgotten<br>ess your pay statement on a mobile device<br>on password forgotten<br>e yellow button<br>ue with the password reset process, CLICK HER                |
| Change Passwo<br>Click here to act<br>a) Then click<br>b) Click on th<br>To contin<br>c) Insert you | Log On<br>rd Password Forgotten<br>ess your pay statement on a mobile device<br>on password forgotten<br>e yellow button<br>ue with the password reset process, CLICK HEF<br>P400 number |

| () 0 × Previous Next > Submit |  |
|-------------------------------|--|

e) You will then receive a new password sent to your HRCE email.